# 教職員 Android 版 Outlook 設定

### 1、請先到Play 商店下載「Outlook」

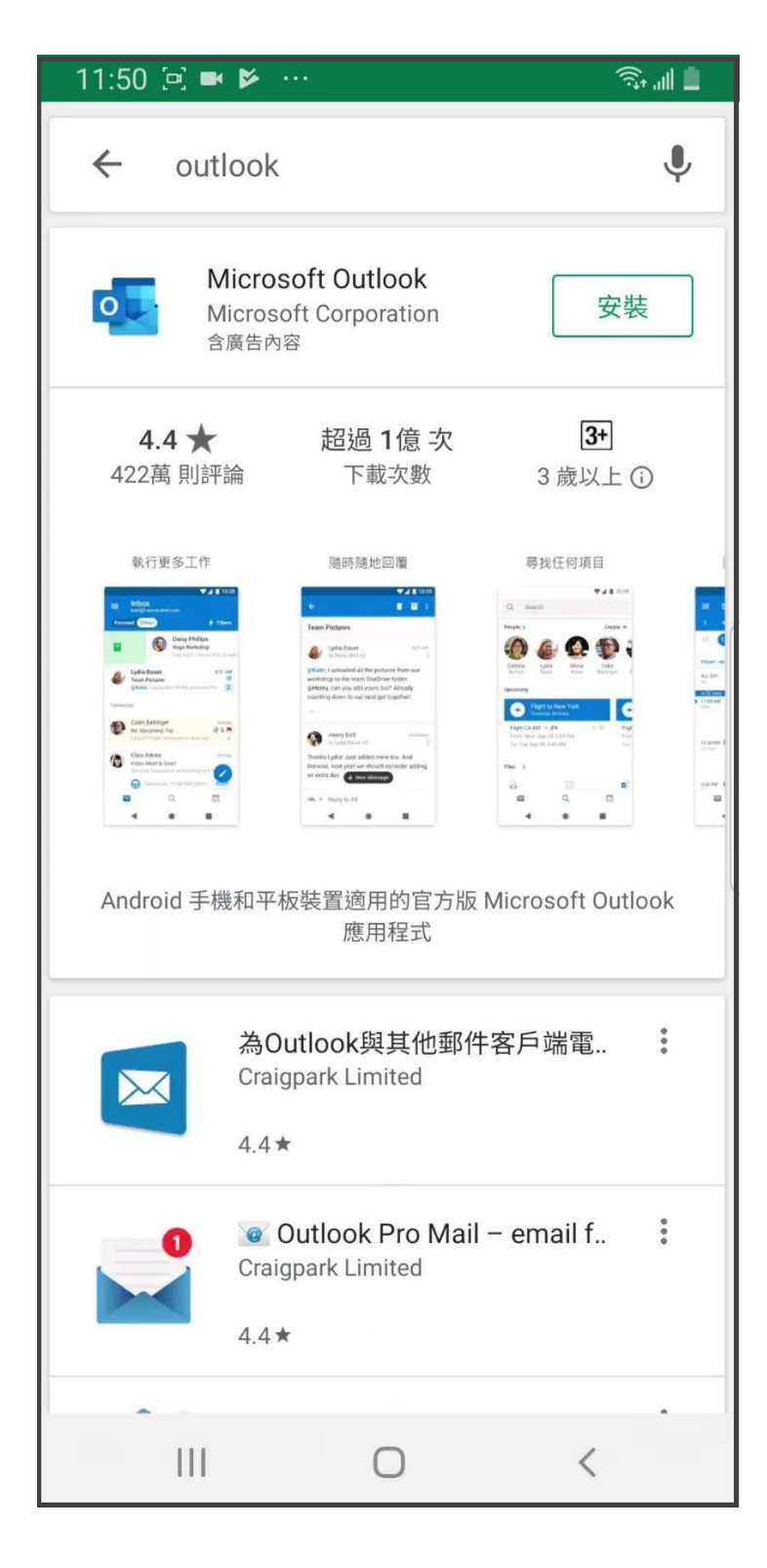

### 2、請打開「Outlook」

#### 接著請點選「開始使用」

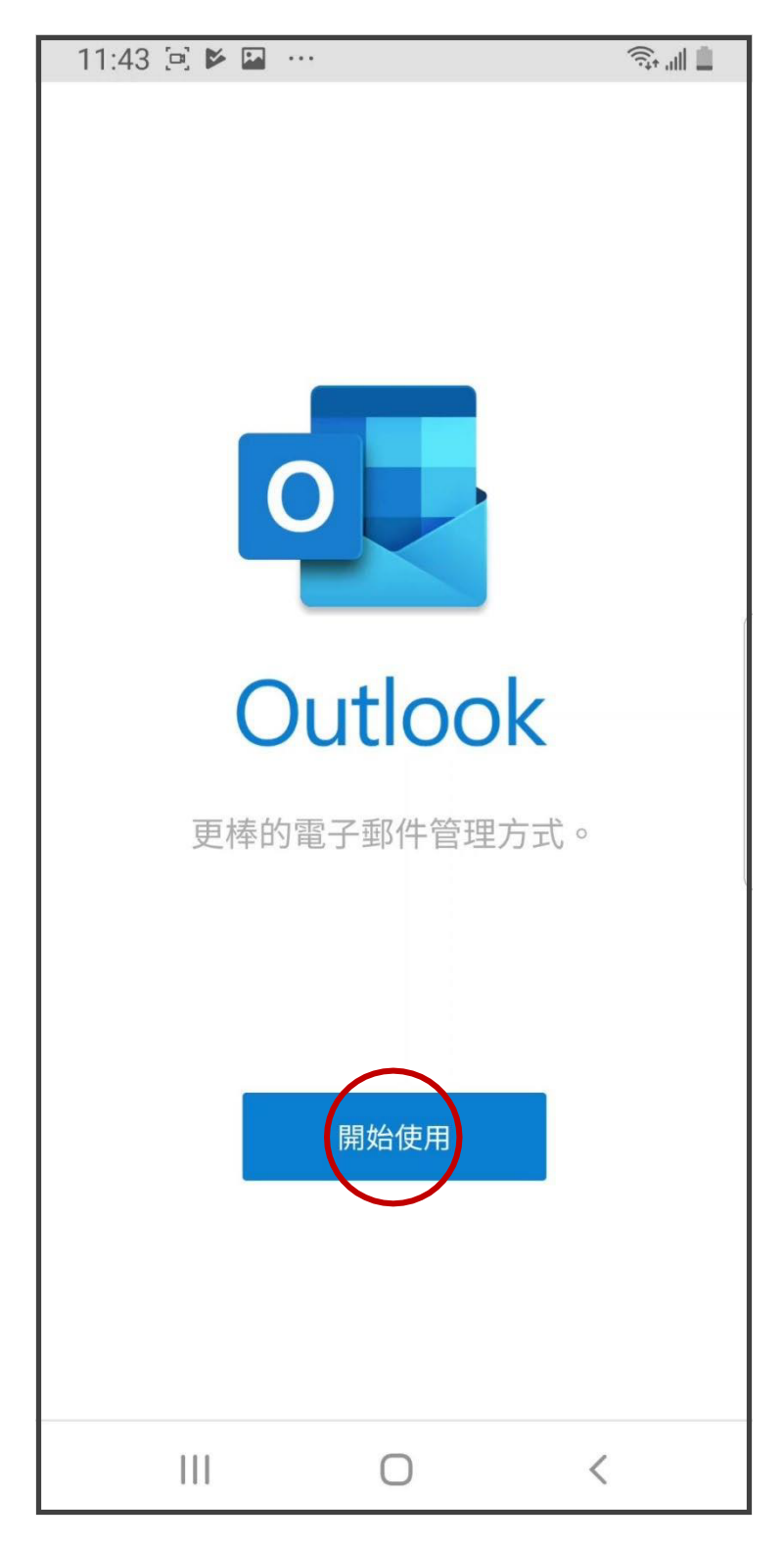

3、在「電子郵件」欄位中輸入您的電子郵件地址 請使用Portal帳號@saturn.yzu.edu.tw

輸入完,請點選「繼續」

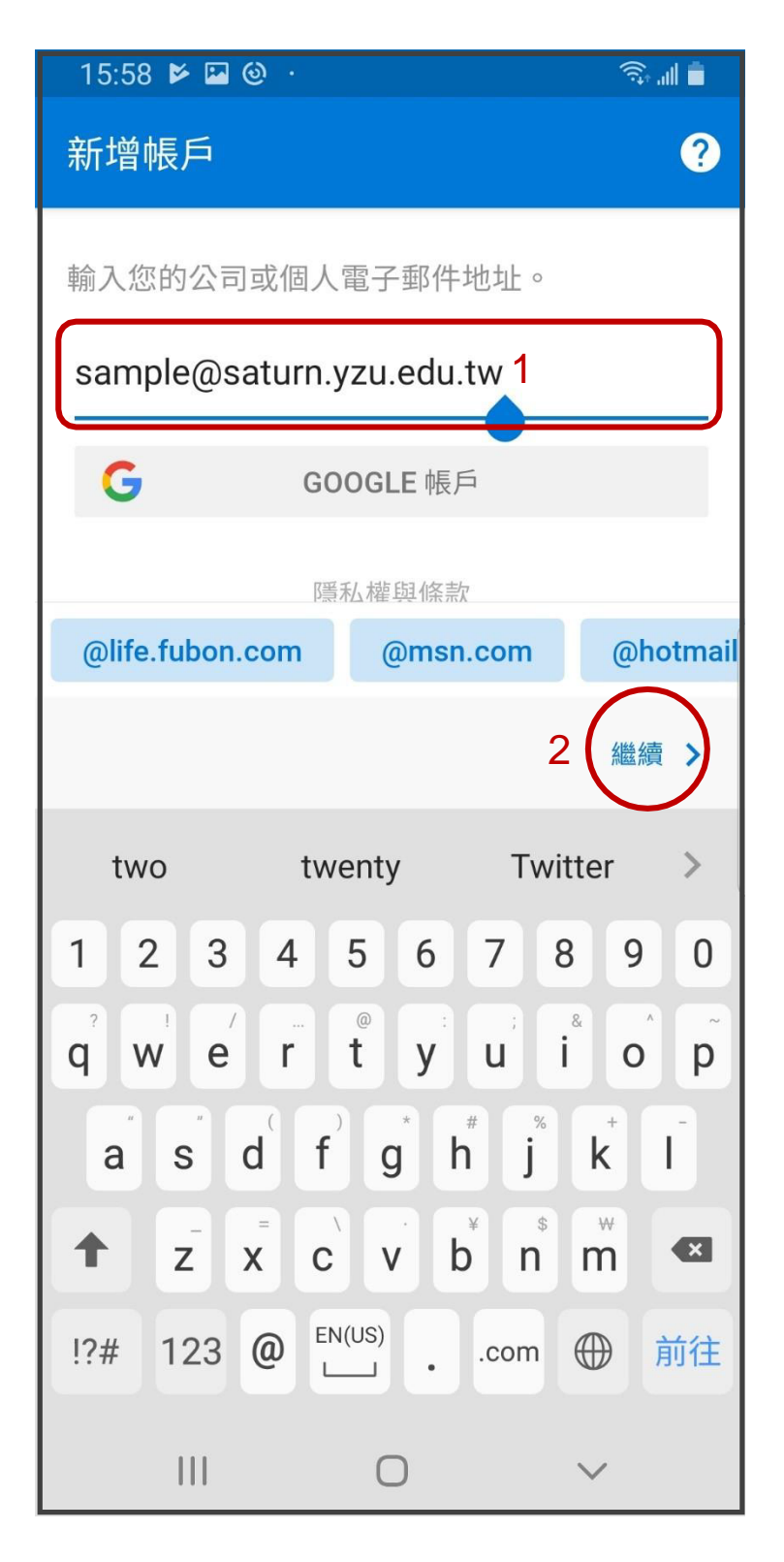

### 4、請先打開「進階設定」

在「網域\使用者名稱」欄位中輸入yz\Portal帳號 在「密碼」欄位中輸入Portal密碼

輸入完,請點選 🗸

|   | 16:01 🖬 📂 🎯 🕔                        | Â, "II 📮 |
|---|--------------------------------------|----------|
|   | ← 連線到 Exchange                       | ? 4      |
|   | 電子郵件地址<br>sample@saturn.yzu.edu.tw   |          |
|   | 伺服器 (範例: server.domain.com)<br>webma |          |
| 2 | 網域\使用者名稱<br>yz\sample                |          |
| 3 | 密碼<br>••••••                         |          |
|   | 描述 (範例: 公司)                          |          |
|   |                                      |          |
| 1 | 進階設定                                 |          |
|   |                                      | <        |

### 5、不新增另一個帳戶,請點選「跳過」

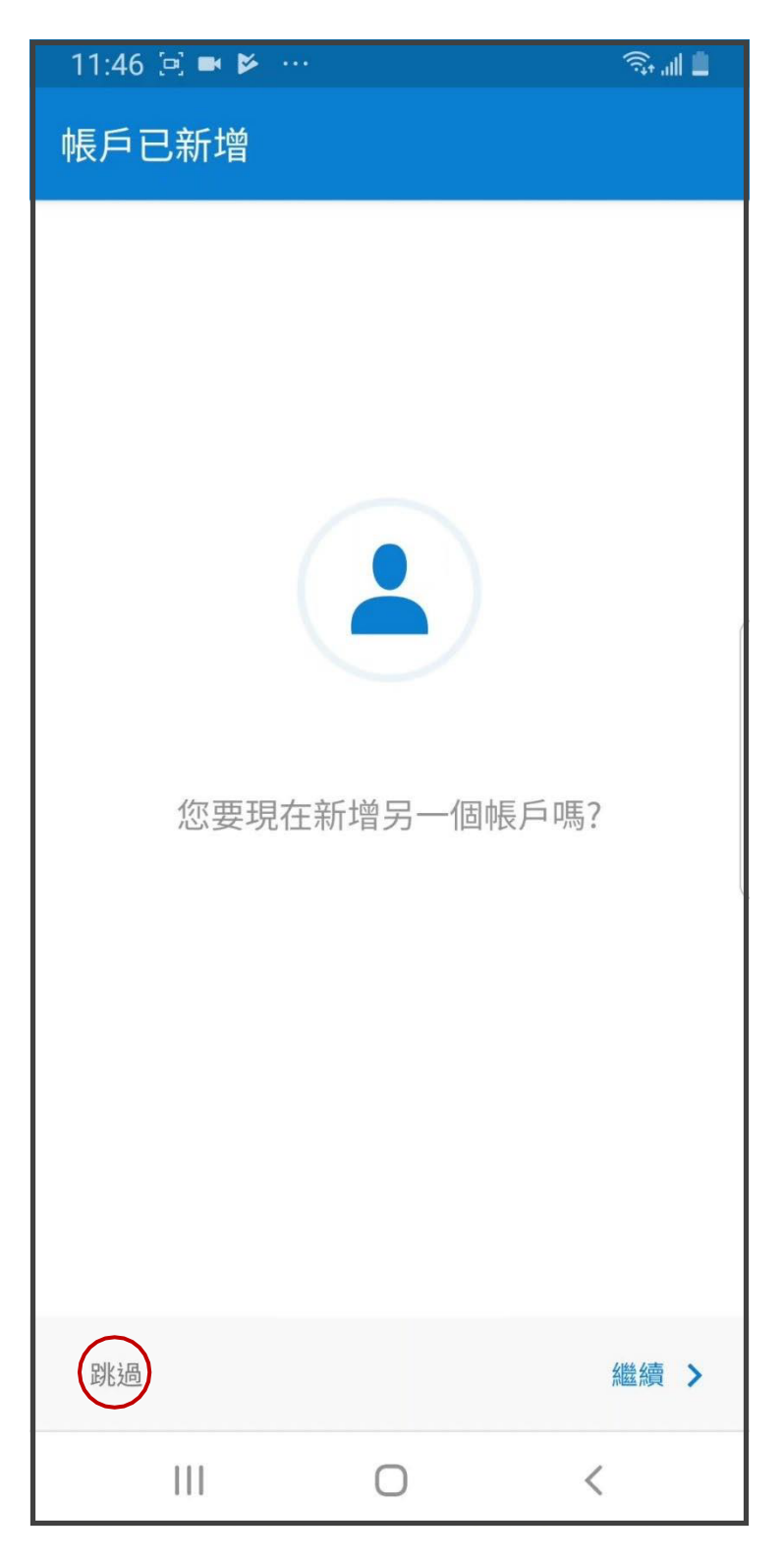

#### 6、建議點選「跳過」

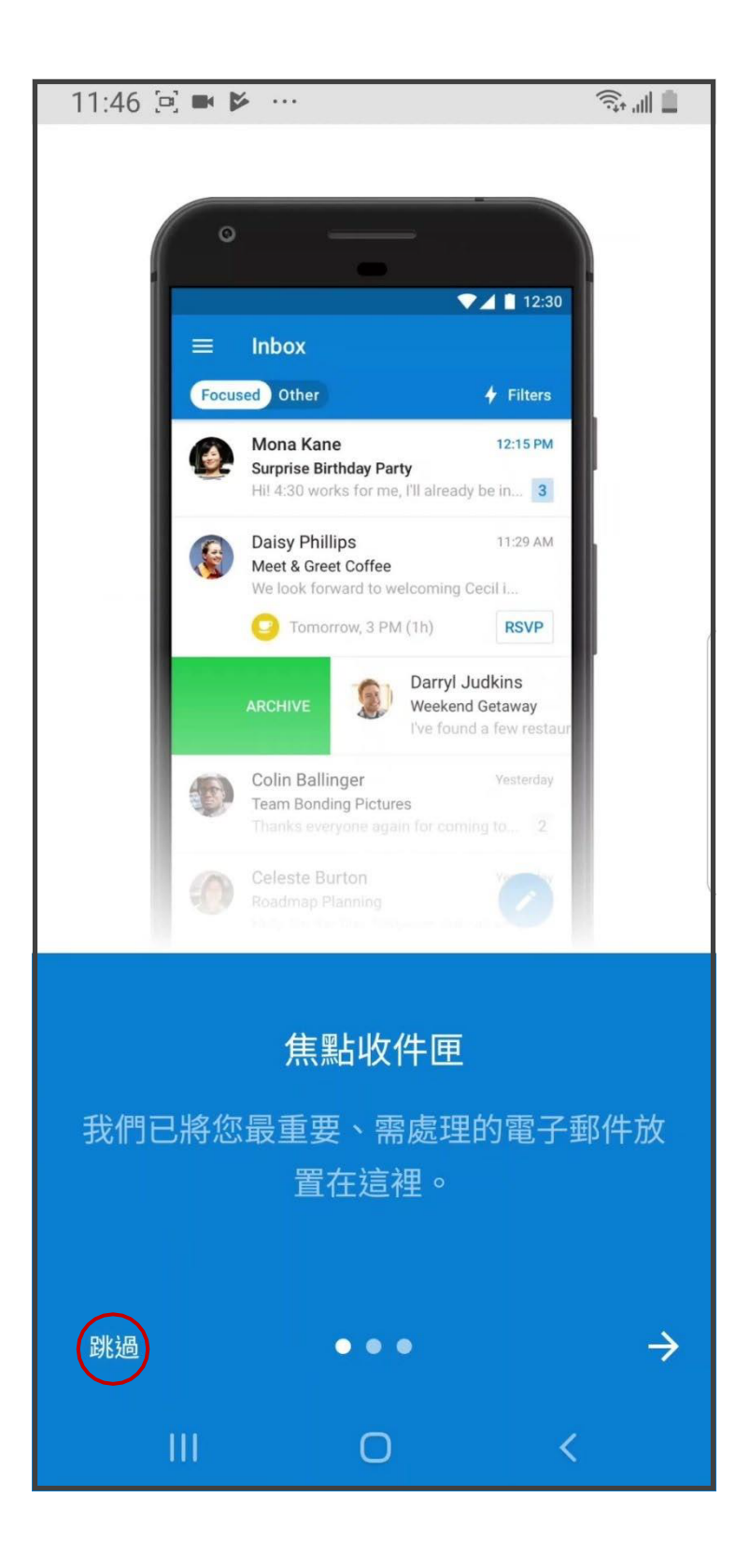

## 7、設定完成·開始使用

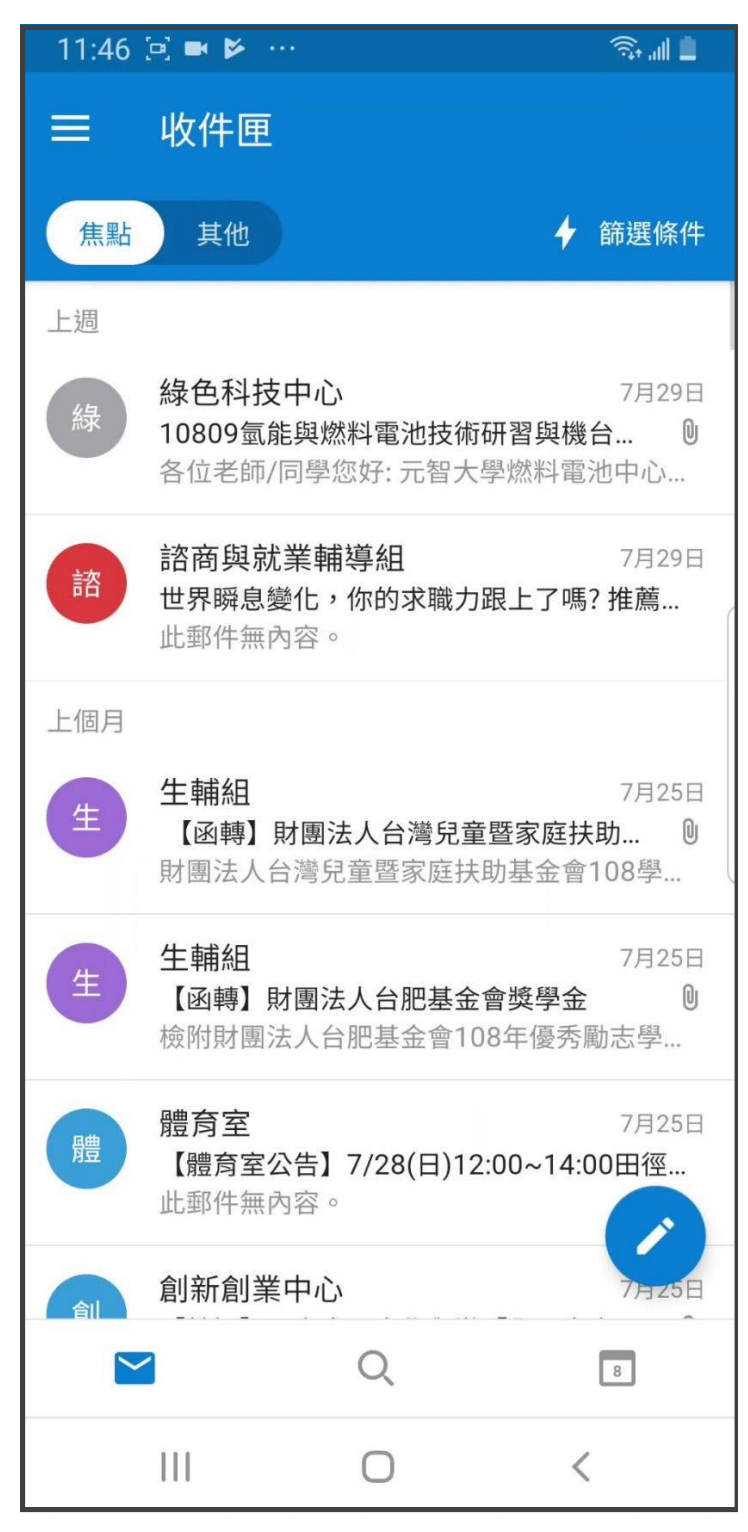